## To Add a Member

Log into Lion Portal and go to HOME page. Click on My Club box.

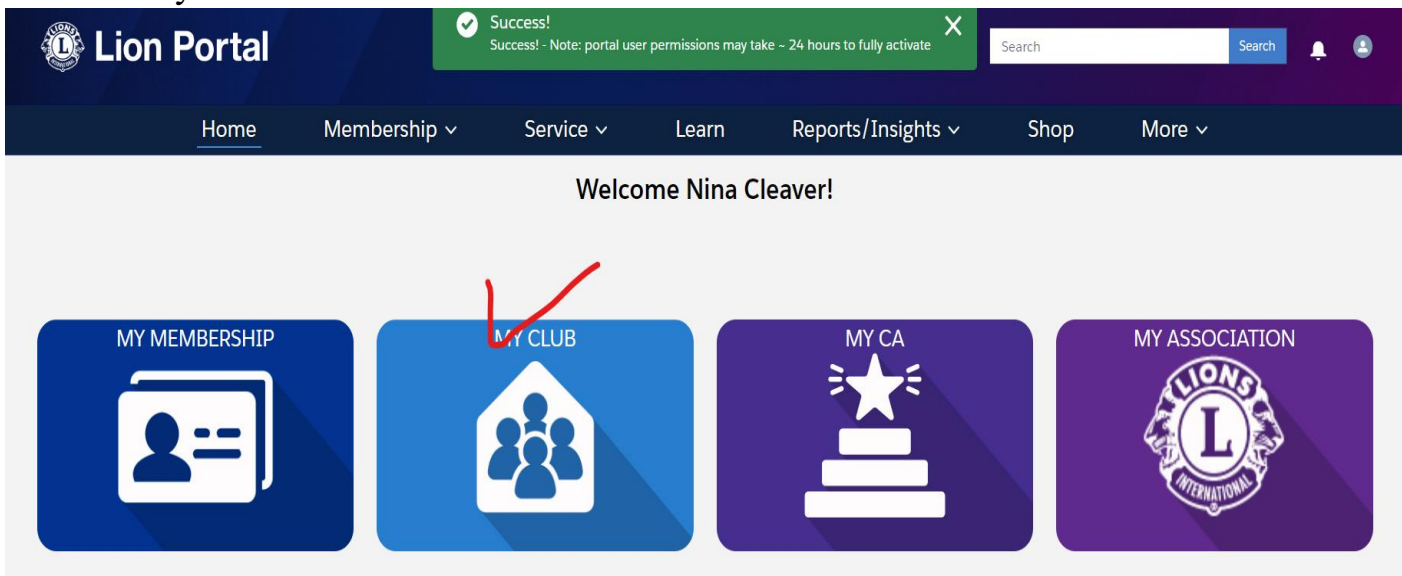

## Click on Manage Club Members box.

| Accoun<br>DILLC                                   | t<br>DNVALE MOUNT  | PLEASANT         |                                          |                                         |                             | + |
|---------------------------------------------------|--------------------|------------------|------------------------------------------|-----------------------------------------|-----------------------------|---|
| Lion ID<br>5465                                   | Type<br>Lions Club | Status<br>Active | Billing Address<br>Ohio<br>United States | Active Member Count<br>11               |                             |   |
| Club Details<br>Account Name                      | Club Statements    | Club Service     | Activities Clu                           | b Financial Details<br>Type <b>O</b>    | Member Actions Club Actions |   |
| DILLONVALE M<br>Parent Account<br>District 13 OH3 | OUNT PLEASANT      |                  | ľ                                        | Lions Club<br>Active Member Count<br>11 | Manage Club Members         |   |
| Region or Zone<br>Zone:8                          | )                  |                  |                                          | Club Specialty                          | Manage Club Officers        |   |

| Manage Club Members                  |      |
|--------------------------------------|------|
| hoose what you want to manage below. |      |
|                                      |      |
| Add New Member                       |      |
| ) Edit Member                        |      |
| Reinstate Member                     |      |
| Transfer Member                      |      |
| ) Drop Member                        |      |
|                                      | Next |

Fill in all fields – *First Name, Last Name, Date of Birth, Gender.* For *Date of Birth,* click on Calendar icon to select date. Use the drop-down arrow to select the gender. When done, click on *Search.* NOTE: Fields marked with \* are required.

Manage Club Members

|   | * Gender |          |                  |
|---|----------|----------|------------------|
| 苗 | None     |          | *<br>*           |
|   | i        | * Gender | * Gender<br>None |

Fill in all required fields and as many other fields as you can. NOTE – you should have a working email address and/or phone number for every member even though they are note marked required.

| Manage Club Members |             |                |                 |  |  |  |
|---------------------|-------------|----------------|-----------------|--|--|--|
| reate New Conta     | act         |                |                 |  |  |  |
| First Name          | Middle Name | Prefix         | * Gender        |  |  |  |
| Joe                 |             |                | Male 🛔          |  |  |  |
| Last Name           | Nickname    | Suffix         | * Date of Birth |  |  |  |
| Schmoe              |             |                | Nov 5, 1964  🛗  |  |  |  |
| ountry<br>None      |             | -              | Secondary Email |  |  |  |
| reet                |             |                | Mobile Phone    |  |  |  |
| ty                  |             | State/Province | Work Phone      |  |  |  |
|                     |             | None 🔻         |                 |  |  |  |

Scroll down to finish filling in fields. If spouse is also a member, you should fill in *Spouse/ Companion Full Name.* Click on *Next* when done.

| Home Phone            |
|-----------------------|
| Occupation            |
| None                  |
| Spouse/Companion Full |
| Name                  |
|                       |
|                       |
|                       |

Use Calendar icon to select start date. You cannot use a date in the future. Use dropdown arrow to select what type of member they are – Regular, Family, Leo Lion, Young Adult, Student, or Honorary. Click on *Next*.

|                         | Manage C | lub Members |      |
|-------------------------|----------|-------------|------|
| * Membership Start Date |          |             |      |
|                         | İ        | ]           |      |
| Complete this field.    |          |             |      |
| * Membership Type       |          |             |      |
| None                    | ×<br>v   |             |      |
|                         |          |             |      |
|                         |          |             | Next |

Use drop-down arrow to select what type of Membership.

| N                       | 1anage Clu | ıb Members            |        |
|-------------------------|------------|-----------------------|--------|
| * Membership Start Date |            | * Membership Category |        |
| May 8, 2024             | 苗          | Active                | ×<br>T |
| * Membership Type       |            |                       |        |
| Regular Member          | *          |                       |        |
|                         |            |                       |        |
|                         |            |                       | Nevt   |
|                         |            |                       | Next   |

You must enter who the sponsor is for the new member. Check *Name* then *Next*. Manage Club Members

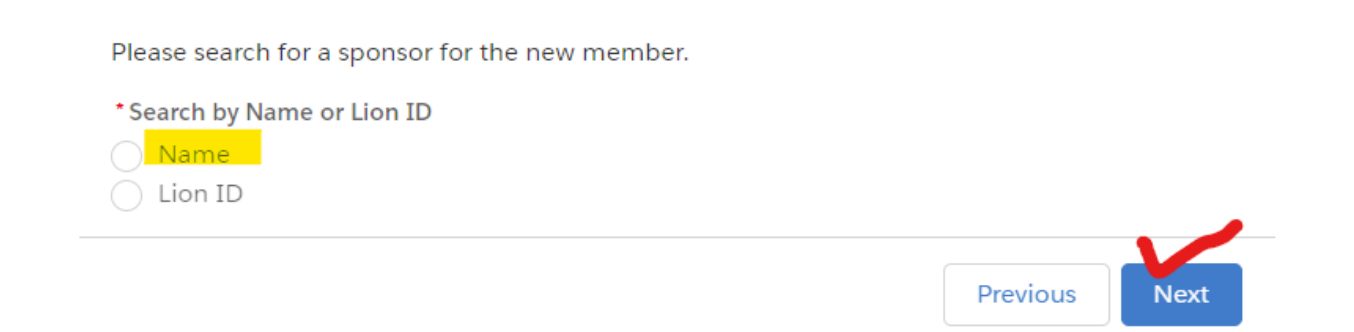

## Type in the *First Name* and *Last Name* of sponsor. Click on *Next*.

| Please search for a sponsor for the new mem           | ıber.                                                 |
|-------------------------------------------------------|-------------------------------------------------------|
| *Search by Name or Lion ID                            |                                                       |
| <ul> <li>Name</li> <li>Lion ID</li> </ul>             |                                                       |
| * First Name                                          | Last Name                                             |
| nina                                                  | cleaver                                               |
| Please enter some valid input. Input is not optional. | Please enter some valid input. Input is not optional. |

## Check name of sponsor then click Next.

| Showing 1 of 1 item |             |        | Q Search this list           |
|---------------------|-------------|--------|------------------------------|
| Name                | ✓ Member ID | $\sim$ | Club Name                    |
| Nina Cleaver        | 3553425     |        | DILLONVALE MOUNT<br>PLEASANT |

Confirm the sponsor's name by clicking *Next*. Your new member has now been added.

| L  | Manage Club Members                            |
|----|------------------------------------------------|
|    | Use this sponsor for the new membership?       |
|    | Name: Nina Cleaver - DILLONVALE MOUNT PLEASANT |
| ix | Lion ID: 3553425                               |
|    | Previous                                       |